# Compléter le formulaire de recensement de la population

Chose à savoir :

- Toutes les étapes ne sont pas obligatoire

- Les boutons

Commencer

et

Continuer

sont les seuls endroits qui vous

seront nécessaires de repérer pour naviguer. Autrement il vous faudra simplement cochez une case (boutons radios rond) afin de faire un choix ou remplir une case avec des informations textuelles, pensez à cliquer (gauche) dans la case avant d'écrire votre réponse au clavier.

Pour commencer rendez-vous sur ce lien : https://questionnaire.le-recensement-et-moi.fr/questionnaire/recensement

Cliquer ensuite sur commencer

#### μομυιατιστι Ζυζο

Le questionnaire du recensement est divisé en 3 parties :

- 1. Le logement
- 2. La liste des habitants du logement
- 3. Les questionnaires individuels

Le temps de réponse estimé est de 15 minutes.

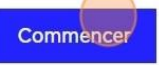

En savoir plus sur l'Enquête statistique « recensement de la population 2025

#### Munissez-vous du courrier qui vous a été adressé

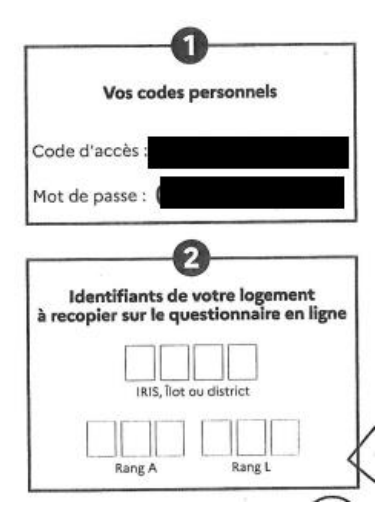

Si vous êtes concerné par cette démarche vous avez reçu par courrier un code d'accès et un mot de passe pour répondre au questionnaire sur cette plateforme.

Vous y retrouverez deux cases comme ci-contre en haut à droite de votre courrier

Renseigner le code d'accès ainsi que le mot de passe de la première case

□ Afficher

## Se connecter au questionnaire du recensement

Saisissez le code d'accès et le mot de passe figurant sur la notice qui vous a été remise.

Veillez à bien respecter les majuscules et les minuscules et ne pas saisir d'espaces entre les caractères. Sauf mention contraire, tous les champs sont obligatoires.

Code d'accès

Mot de passe

Se connecter

Made with Scribe - https://scribehow.com

Renseigner ensuite votre nom et votre adresse électronique, cliquer ensuite sur « Continuer »

| om                                              |
|-------------------------------------------------|
| and Demost                                      |
| emple : Dupont                                  |
|                                                 |
| drossa électropique                             |
| emple : john.dupont@gmail.com                   |
| n na kana di kanan na kata ka di Booka na kata. |

| Rang A                    |  |  |
|---------------------------|--|--|
| 3 chiffres. Exemple : 008 |  |  |
| 005                       |  |  |
| Rang L                    |  |  |
| 3 chiffres. Exemple : 012 |  |  |
| 001                       |  |  |
|                           |  |  |
| Continuer                 |  |  |
|                           |  |  |

Quelle est l'adresse de votre logement ?

La reconservent electut

Numéro Exemple : 56

### ETAPE 1 Question sur le logement

Temps de réponse estimé de 5 minutes

Les questions sur le logement permettent de connaître les caractéristiques du logement, d'analyser les conditions de vie d ménages et de planifier le développement urbain pour adapter politiques de logement en fonction des besoins de la populatio

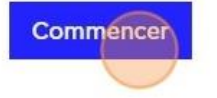

## Quel est le type de bâtiment ou de construction de votre logement ?

- Bâtiment d'habitation d'un seul logement isolé Bâtiment sans mur mitoyen avec un autre bâtiment
- Bâtiment d'habitation d'un seul logement jumelé, en bande, ou groupé de toute autre façon
   Bâtiment avec au moins un mur mitoyen
- Bâtiment d'habitation de 2 logements ou plus Le bâtiment comprend au moins 2 logements, que leur accès sur la rue soit commun ou séparé.
- Bâtiment à usage autre que d'habitation (communauté, usine, gare, stade, immeuble de bureaux, etc.)
   Le bâtiment n'est pas principalement destiné à l'habitation mais abrite cependant un ou plusieurs

Le bätiment n'est pas principalement destiné à l'habitation mais abrite cependant un ou plusieur logements.

Construction provisoire, mobil-home Par exemple, baraque de chantier, abri utilisé comme logement, bungalow, mobil-home sans roue ni barre de traction, ...

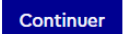

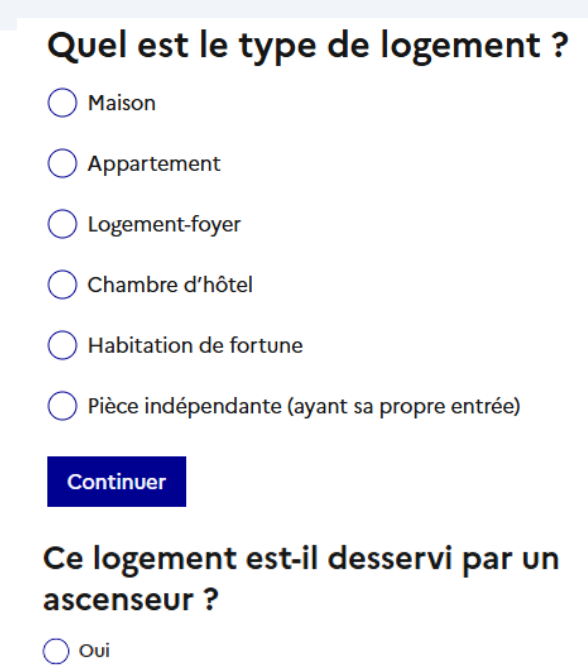

Non

Continuer

## Quand s'est terminée la construction de l'immeuble ou de la maison ?

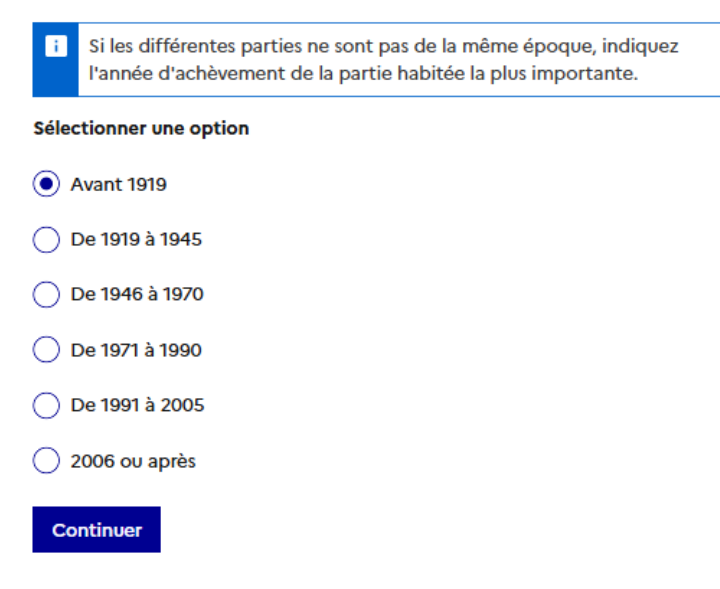

#### En quelle année avez-vous emménagé dans votre logement ?

i Si tous les occupants actuels du logement ne sont pas arrivés en même temps, indiquez la date d'emménagement du premier arrivé. Si cette personne a toujours vécu dans le logement, reportez son année de naissance.

#### Année d'emménagement

Exemple : 2020

2022

## Combien de pièces d'habitation compte votre logement ?

 Comptez l'ensemble des pièces d'habitation (salle à manger, séjour, salon, chambre, etc.).

Comptez la cuisine comme une pièce si sa surface est supérieure à 12 m<sup>2</sup>.

Ne comptez pas les pièces telles que salle de bains, buanderie, WC, etc.

#### Nombre de pièces d'habitation

Exemple : 3

i

### Quelle est la surface de ce logement ?

Tenez compte de toutes les pièces, y compris couloir, cuisine, salle de bains, WC, etc.

#### Sélectionner une option

- 🔵 Moins de 30 m²
- 🔵 De 30 à moins de 40 m²
- 🔵 De 40 à moins de 60 m²
- 🔵 De 60 à moins de 80 m²
- 🔵 De 80 à moins de 100 m²
- De 100 à moins de 120 m<sup>2</sup>
- 120 m<sup>2</sup> ou plus

### Êtes-vous :

propriétaire de ce logement (y compris en accession, en indivision ou jouissance du logement par usufruit)?

- Iocataire ou sous-locataire du logement, loué vide ?
  - locataire ou sous-locataire du logement ou de la chambre, loué(e) meublé(e) ?
- logé(e) gratuitement, par exemple par des parents, des ami(e)s ou votre employeur (y compris les personnes occupant un logement qu'elles ont vendu en viager) ?

Continuer

### Ce logement appartient-il à un organisme d'HLM ?

🔵 Oui

🔵 Non

### Quelles sont les installations sanitaires de ce logement ?

🔵 Ni baignoire, ni douche

- Baignoire ou douche dans une pièce non réservée à la toilette
- Salle(s) de bains (avec douche ou baignoire)

#### Continuer

### Quel est le principal moyen de chauffage de ce logement ?

Chauffage collectif Chaudière commune à plusieurs logements de l'immeuble ou réseau de chauffage urbain

Chaudière individuelle Propre au logement

Chauffage individuel « tout électrique »

) Poêle, cheminée, cuisinière, etc.

# De combien de voitures les habitants de ce logement disposent-ils ?

Ne comptez pas les voitures ou les fourgonnettes à usage **exclusivement** professionnel.

#### Nombre de voitures

| 01          |  |
|-------------|--|
| <u>2</u>    |  |
| 🔿 3 ou plus |  |
| Continuer   |  |
|             |  |

### Disposez-vous d'un emplacement de stationnement réservé à votre usage personnel ?

Cet emplacement peut être un garage, un box ou une place de parking de plein air ou souterra

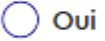

Non

#### ETAPE 2

#### Question sur les habitants de l'habitation

#### 2. La liste des habitants du logement

Temps de réponse estimé de 3 minutes

La liste de l'ensemble des habitants du logement permet de déterminer le nombre de personnes vivant de façon permanente dans un logement, et par conséquent, d'établir la population officielle de chaque commune.

Commencer

#### Au total, en vous comptant, combien de personnes vivent habituellement dans ce logement ?

- i Veuillez inclure tous les habitants, y compris vous-même et :
  - les nourrissons même encore à la maternité
  - les personnes temporairement absentes (vacances, voyage d'affaires, hospitalisation de moins d'un mois, etc.)
  - les personnes qui vivent également une partie du temps ailleurs (enfants ou étudiants scolarisés ailleurs, conjoints éloignés pour raisons professionnelles, enfants en résidence alternée, personnes âgées en institution, etc.)
  - les colocataires et les sous-locataires.

Nombre d'habitant(s)

| Description de l'habitant 1 |                                                                                                    |  |
|-----------------------------|----------------------------------------------------------------------------------------------------|--|
| Nom                         |                                                                                                    |  |
|                             |                                                                                                    |  |
| Prénom                      |                                                                                                    |  |
|                             |                                                                                                    |  |
| Date de nais                | ssance                                                                                                    |  |
| <b>Jour</b><br>Exemple: 14  | Mois Année<br>Exemple: 07 Exemple: 2023                                                                                                    |  |
| Sexe                        |                                                                                                    |  |
|                             | n                                                                                                    |  |
| 🔵 Féminin                   |                                                                                                    |  |
| Continuer                   |                                                                                                    |  |
| de l'ann                    | vit dans ce logement au moins une partie<br>née.                                                                                                    |  |
| st-ce qu<br>in autre        | Je <b>de la service de la service de la servic</b> |  |
| 🔵 Non, il vit i             | ici uniquement                                                                                                    |  |
| Oui, pour s                 | ses études, il vit aussi dans un autre logement<br>ment indépendant, chambre en ville, etc.                                                                                                    |  |
| ) Oui, pour d               | des raisons professionnelles, il vit aussi dans un autre logement                                                                                                    |  |
| ) Oui, suite à              | à une séparation ou un divorce, il vit aussi chez son autre parent                                                                                                    |  |
| ) Oui, pour u               | une autre raison, il vit aussi dans un autre logement                                                                                                    |  |
| Continuor                   |                                                                                                    |  |

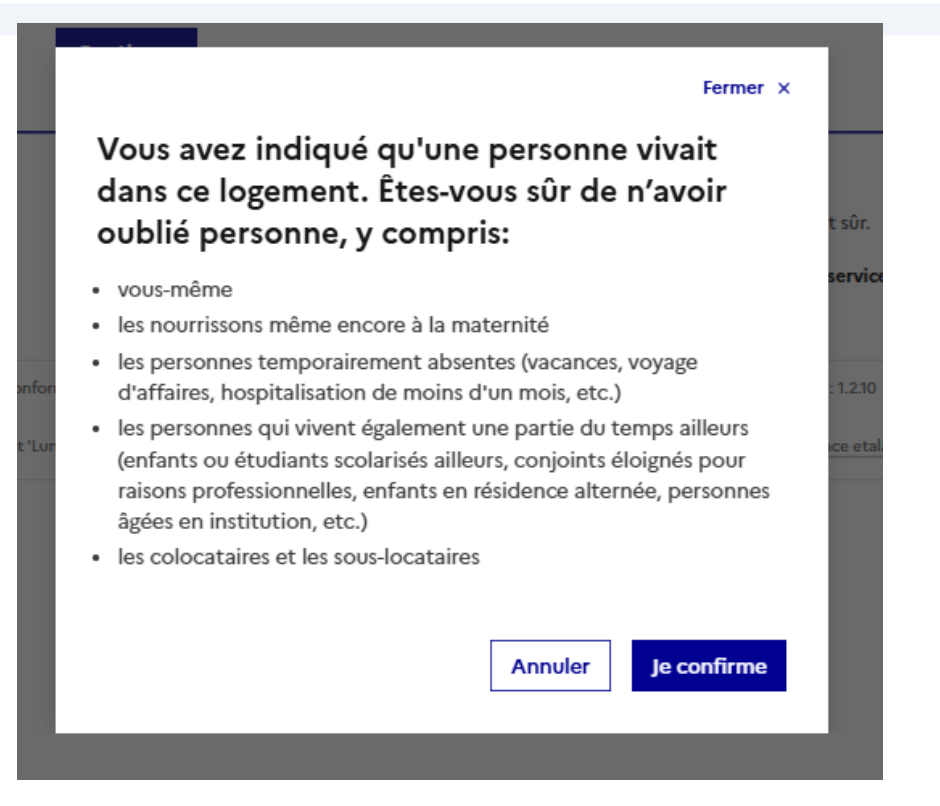

### Récapulatif des habitants

de sexe Masculin

### ETAPE 3 Questionnaires individuels

### 3. Les questionnaires individuels

Temps de réponse estimé de 5 minutes par questionnaire individuel

Les réponses servent à fournir des informations démographiques et sociales essentielles pour l'élaboration de politiques publiques. Elles permettent de prévoir les équipements collectifs nécessaires (écoles, hôpitaux, etc.), de déterminer les moyens de transports à développer et les besoins en logements. Grâce à ces informations, les entreprises peuvent également mieux connaître leurs clients, et les associations peuvent mieux répondre aux besoins de la population.

#### Commencer

Vous pouvez commencer par n'importe quelles personnes déclarées préalablement en cliquant sur la case commencer qui se trouve devant l'identité de l'habitant.

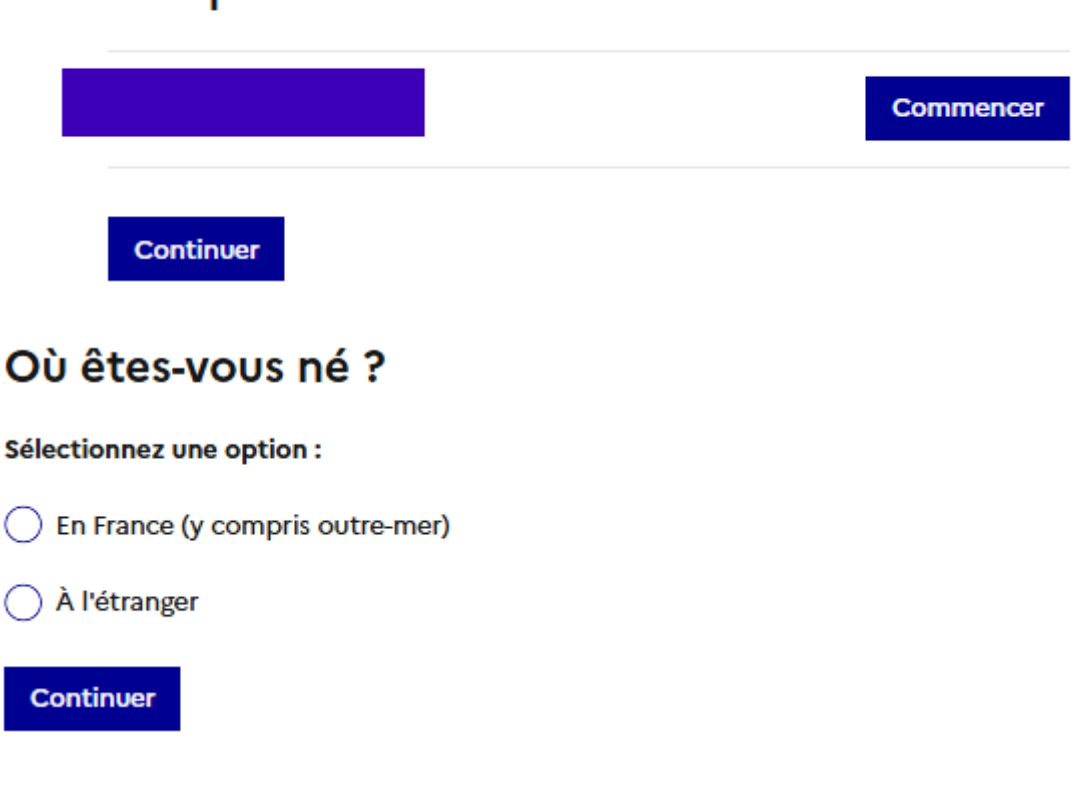

### Les questionnaires individuels

Une fois le premier choix fait, deux cases supplémentaires s'afficheront, renseigner votre commune et département de naissance.

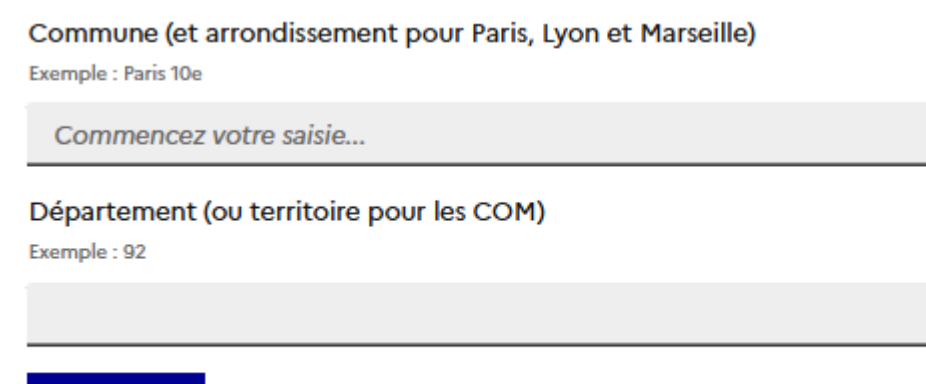

Continuer

Selon votre situation, il y aura comme à l'étape précédent plus ou moins de cases à remplir

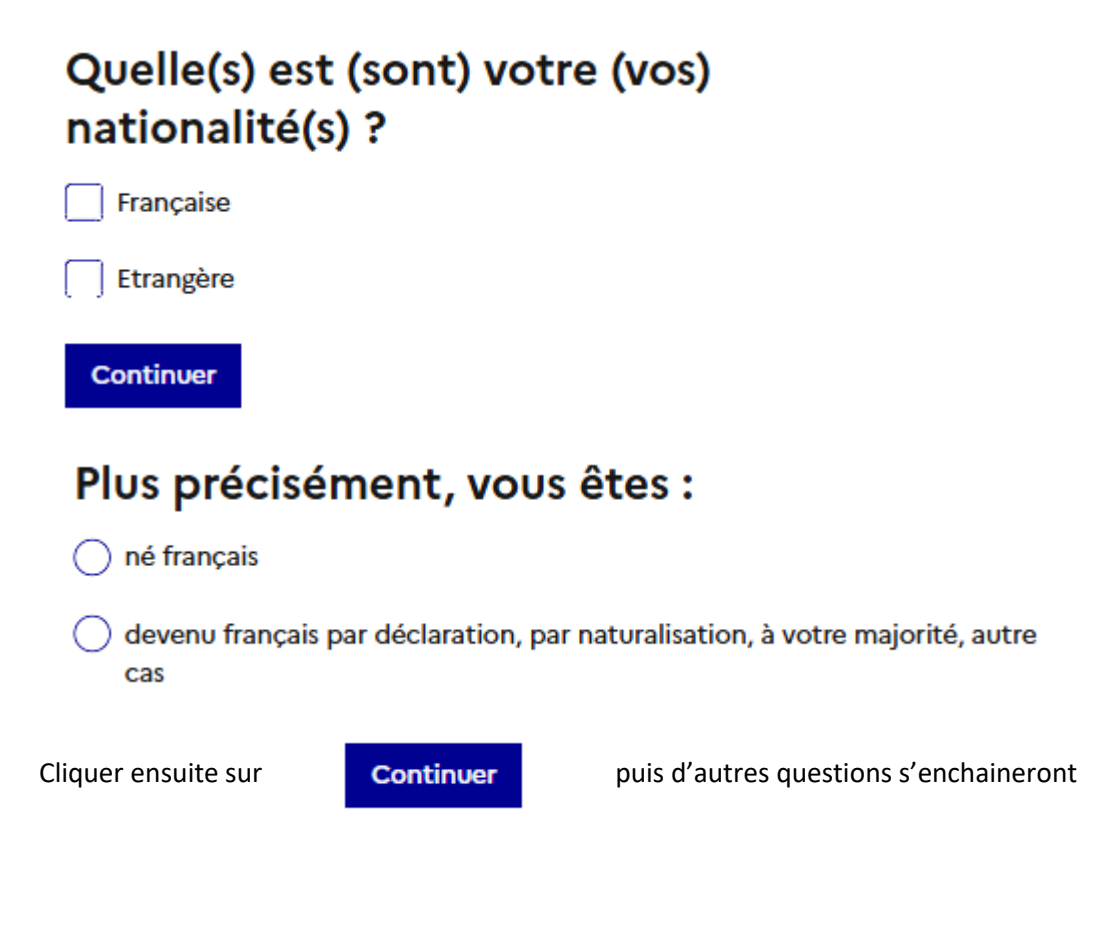

### Êtes-vous inscrit dans un établissement d'enseignement pour l'année scolaire en cours ?

Y compris apprentissage ou études supérieures.

| $\frown$ | Oui |
|----------|-----|
| $\cup$   | 001 |

🔿 Non

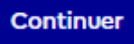

### Où habitiez-vous le 1er janvier 2024 ?

Sélectionnez une option :

- Dans le même logement que maintenant
- Dans un autre logement de la même commune (YVETOT)
- En France, dans une autre commune (y compris outre-mer) ou un autre arrondissement
- 🔵 À l'étranger

### Où sont nés vos parents ?

#### Parent 1

- En France (y compris outre-mer)
- 🔵 À l'étranger
- 🔵 Je ne sais pas
- Je ne souhaite pas répondre

#### Parent 2

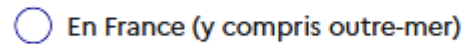

🔵 À l'étranger

- 🔵 Je ne sais pas
- 🔵 Je ne souhaite pas répondre

Continuer

### Vivez-vous en couple ?

🔵 Oui

🔵 Non

| Vous êtes :                   |
|-------------------------------|
| marié                         |
| pacsé                         |
| en concubinage ou union libre |
| veuf                          |
| divorcé                       |
| célibataire                   |
| Continuer                     |

Je vous avoue que je cherche encore le sens de cette question, vous pouvez ne pas répondre.

### Êtes-vous limité, depuis au moins 6 mois, à cause d'un problème de santé, dans les activités que les gens font habituellement ?

🔘 Oui, fortement limité

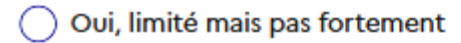

🔿 Non, pas limité du tout

Je ne souhaite pas répondre

| Quel est votre plus haut diplôme ?                                                                                            |
|----------------------------------------------------------------------------------------------------|
| O Aucun diplôme                                                                                                    |
| CEP (certificat d'études primaires)                                                                                           |
| BEPC, brevet élémentaire, brevet des collèges, DNB                                                                            |
| CAP, BEP ou diplôme de niveau équivalent                                                                                      |
| O Baccalauréat général ou technologique, brevet supérieur                                                                     |
| <ul> <li>Baccalauréat professionnel, brevet professionnel, de technicien ou<br/>d'enseignement, diplôme équivalent</li> </ul> |
| Capacité en droit, DAEU, ESEU                                                                                                 |
| <ul> <li>BTS, DUT, Deug, Deust, diplôme de la santé ou du social de niveau bac+2,<br/>diplôme équivalent</li> </ul>           |
| <ul> <li>Licence, licence pro, BUT, maîtrise, diplôme équivalent de niveau bac+3 ou<br/>bac+4</li> </ul>                      |
| O Master, DEA, DESS, diplôme grande école niveau bac+5, doctorat de santé                                                     |
| O Doctorat de recherche (hors santé)                                                                                          |

### Quelle est votre situation principale ?

- i Si vous êtes dans l'un des cas suivants, cochez « Emploi » :
  - en congé maladie ou maternité
  - en congé parental de moins de 3 mois
  - en congé parental de plus de 3 mois avec un revenu compensatoire (ex: Prepare)
  - au chômage technique

#### Situation principale

 Emploi (salarié, à votre compte, vous travaillez sans être rémunéré avec un membre de votre famille)

Y compris en congé maladie ou maternité, en congé parental de moins de 3 mois, en congé parental de plus de 3 mois avec un revenu compensatoire (Ex: Prepare) ou au chômage technique.

- Alternance en apprentissage
- Alternance en contrat de professionnalisation
- 🔵 Études (élève, étudiant) ou stage
- Chômage (inscrit ou non à France Travail / Pôle emploi)
- Retraite ou préretraite
- Homme au foyer
- Autre situation

### Quelle est votre profession principale ?

- Si vous êtes agent de la fonction publique d'État, territoriale ou hospitalière, indiquez votre profession et non pas un libellé de grade. Ex. : « Employé de cantine scolaire » ou « Adjoint technique (espaces verts) » au lieu de « Adjoint technique territorial ».
  - Si vous êtes militaire, gendarme, policier, pompier, indiquez votre grade. Ex : « Adjudant de gendarmerie », « Lieutenant de police », « Caporal des sapeurs-pompiers ».

#### Profession principale

Soyez précis. Par exemple : « ASSISTANT DE GESTION ADMINISTRATIVE » ou « VENDEUR EN BOULANGERIE » (et non « EMPLOYÉ »), « RESPONSABLE SERVICE ADMINISTRATIF » ou « RESPONSABLE SERVICE CLIENTÈLE DU COMMERCE » (et non « CADRE »).

Commencez votre saisie...

#### Continuer

### Dans votre emploi principal, vous êtes :

à votre compte (y compris gérant de société ou chef d'entreprise salarié)

) salarié de la fonction publique (d'État, territoriale, hospitalière)

) salarié d'un autre employeur (entreprise, association, de particulier, etc.)

) non rémunéré mais vous travaillez avec un membre de votre famille

#### Continuer

### Plus précisément, dans votre emploi principal, êtes-vous intérimaire ?

) Oui

🔵 Non

#### Continuer

Selon le choix suivant le questionnaire s'adaptera, soit en vous demande ou se trouve votre lieu de travail soit en vous demandant l'adresse si il se trouve dans votre commune

### Votre lieu de travail est:

Répondez pour l'endroit où vous commencez habituellement votre travail

fixe, en dehors de votre domicile (hors télétravail)

🔵 variable

fixe, exclusivement à votre domicile

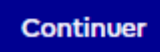

### Votre lieu de travail se situe-t-il dans la commune où vous résidez (YVETOT) ?

Si vous exercez plusieurs emplois, répondez uniquement pour le lieu de travail de votre emploi principal.

💽 Oui

🔵 Non

## Quelle est l'adresse de votre lieu de travail ?

#### Numéro

Exemple : 56

4

#### Indice de répétition

Bis, ...

#### Type de voie

Exemple : Rue, Avenue, ...

#### Rue

Libellé de la voie (ou lieu-dit)

Exemple : des petites écuries

de la brême

Continuer

~

### Quelle est l'activité de l'établissement dans lequel vous travaillez ?

Si vous exercez plusieurs emplois, répondez pour votre emploi principal.

#### Activité de l'établissement dans lequel vous travaillez

Soyez précis. Par exemple : enseignement en précisant le secteur (primaire, secondaire ou universitaire), restauration en précisant le secteur (rapide, traditionnelle, etc.), commerce (hypermarché, habillement, etc.), réparation automobile.

Continuer

### Quel mode de transport principal utilisezvous le plus souvent pour aller travailler ?

Si vous exercez plusieurs emplois, répondez uniquement pour votre emploi principal

- Pas de déplacement
- Marche à pied, rollers ou trottinette
- Vélo (y compris à assistance électrique)
- Deux-roues motorisé
- Voiture, camion ou fourgonnette
- Transports en commun

# Actuellement, à quelle fréquence télétravaillez-vous ?

Le télétravail consiste à travailler hors des locaux de son employeur, pendant ses horaires habituels de travail.

Jamais

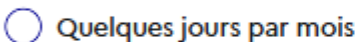

🔵 Un jour par semaine

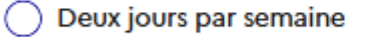

Trois jours par semaine ou plus

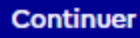

### Dans votre emploi principal, vous êtes :

🔵 à temps complet

🔵 à temps partiel à 80% ou plus

🔵 à temps partiel à moins de 80%

Questionnaire individuel de Pacôme HUROT

## Quel est votre type de contrat ou votre statut ?

Si vous exercez plusieurs emplois, répondez uniquement pour votre emploi principal

- CDI (contrat à durée indéterminée) ou fonctionnaire
- Autre contrat (CDD, intérim, stage, etc.) de 3 mois ou plus
- Autre contrat (CDD, intérim, stage, etc.) de moins de 3 mois

Continuer

### Dans votre emploi principal, vous êtes :

- 🔵 manoeuvre, ouvrier spécialisé
- 🔵 ouvrier qualifié, technicien d'atelier
- employé de bureau, de commerce, de services
- agent de maîtrise (y compris administrative ou commerciale)
- technicien
- 🔵 ingénieur, cadre d'entreprise
- agent de catégorie C de la fonction publique
- agent de catégorie B de la fonction publique
- agent de catégorie A de la fonction publique

Nous avons enfin terminé le questionnaire il ne vous reste plus qu'à certifier de l exactitude des données saisi en cochant la case puis en cliquant sur continuer

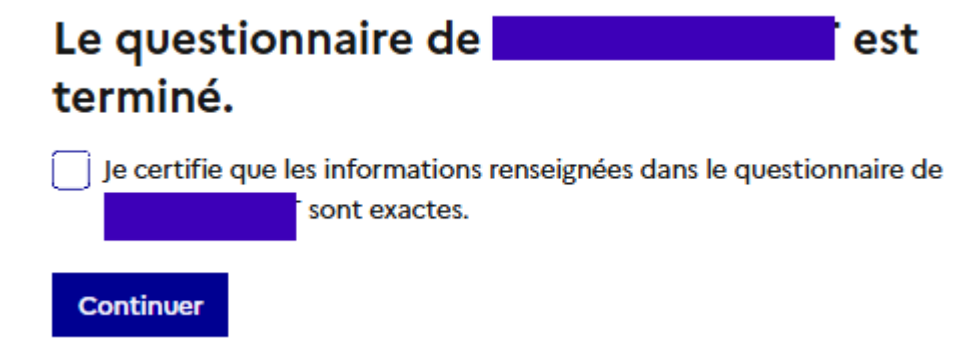

Vous retournerez à la page des questionnaires individuels, faite le questionnaire pour les autres habitant ou cliquez sur continuer

### Les questionnaires individuels

|           | Commencer |
|-----------|-----------|
| Continuer |           |

Vous pouvez ensuite valider vos réponses en cliquant sur le bouton

### Souhaitez-vous valider vos réponses ?

Après validation, vous ne pourrez plus modifier vos réponses et vous pourrez télécharger votre accusé de réception.

Valider mes réponses